## ファイアウォールに関する注意事項

Windows マシンをライセンスサーバに使用した場合、License Configuration ウィンドウで次のような エラーが出る場合があります。このエラーは、サーバ側のファイアウォールが原因かもしれません。

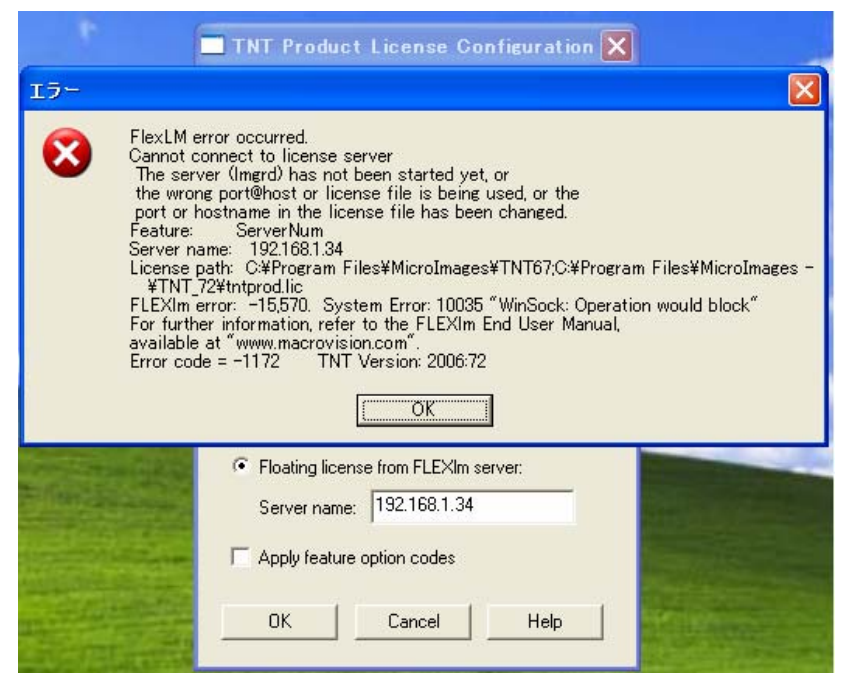

マイクロイメージ社の報告によると、マイクロソフトが 2006 年 5 月にリリースしたパッチによって Windows のファイアウォールの挙動が変わり、クライアント側からの FlexLM のライセンス要求の 信号がファイアウォールによってブロックされることがあるようです。

この場合の対処法について、以下に説明します。

▼ スタートからコントロールパネルを開き、「セキュリティセンター」をダブルクリックします。

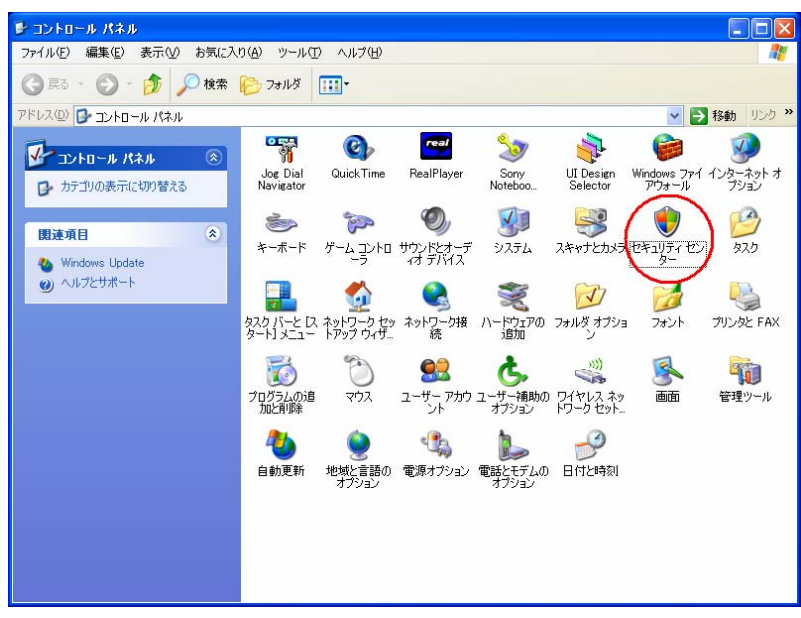

## V2006:72(2006/06/08)

▼ <Windows セキュリティセンター>ウィンドウが開きます。一番下の[Windows ファイアウォール] をクリックします。

| 🕏 Windows セキュリティ センター                                                                |                                                                                                    |                    |
|--------------------------------------------------------------------------------------|----------------------------------------------------------------------------------------------------|--------------------|
|                                                                                      | ジセキュリティセンタ<br>コンビュータを保護するな                                                                                                    | <b>メ</b> ー<br>きめに  |
| <ul> <li>ヘルプ (※)</li> <li>Microsoft から最新のセキュリティ<br/>情報およびウイルス情報を入手す<br/>る</li> </ul> | セキュリティの重要項目<br>セキュリティの重要項目が有効になっていることを確認してくだい。設定が有効になっていない場合<br>推奨される対策業に従っていたことを確認してくだい。設定が有効になっていない場合<br>推奨される対策業に従ってください。後でセキュリティセンターに戻るには、コントロールパネルを開い<br>い。<br>Windows がどのようにコンピュータを保護するかについての最新情報を表示します。 | これら<br>れて、<br>てくださ |
| <ul> <li>Windows Update からの最新の更<br/>新を確認する</li> </ul>                                | 😝 ファイアウォール 有効                                                                                                    | ۲                  |
| <ul> <li>セキュリティ関連の問題でサポート<br/>を得る</li> </ul>                                         | 🐌 自動更新 有効                                                                                                    | ۲                  |
| <ul> <li>セキュリティセンターのヘルプを表示<br/>する</li> </ul>                                         | ウイルス対策 監視していません                                                                                                    | ۲                  |
| <ul> <li>セキュリティセンターからの警告の<br/>方法を変更する</li> </ul>                                     | ユーザーが自分で管理するウイルス対策ソフトウェアを使用していることが指定されました。ウイルス<br>の他のセキュリティの育成からコンピュータを保護するのに役立てなため、ウイルス対策ソフトウェアが<br>効になっていて、最新の対策であることを確認してくだくい。<br>ウイルス対策ソフトウェアによるコンピュータの保護の詳細を表示します。                                        | やそ<br>有            |
|                                                                                      | 推奨される対策案任                                                                                                    | <u>)</u>           |
|                                                                                      | セキュリティの設定の管理                                                                                                    |                    |
|                                                                                      | 🐼 インターネット オプション 👋 自動更新                                                                                                    |                    |
|                                                                                      | Gene Windows ファイアウォール                                                                                                    |                    |
|                                                                                      |                                                                                                    |                    |
| Microsoft はお客様のプライバシーを守ります。                                                          | . <u>プライバシーに関する声明</u> をお読みくだざい。                                                                                                    |                    |

▼ <Windows ファイアウォール>ウィンドウが表示されます。[例外] タブを押し、[プログラムの追 加(R)…] ボタンを押します。

| 😻 Windows ファイアウォール 🔀                                                                                                    |                                                                                                    |
|----------------------------------------------------------------------------------------------------|----------------------------------------------------------------------------------------------------|
| 全般 例外 詳細設定                                                                                                    |                                                                                                    |
| Windows ファイアウォールはコンピュータの保護に役立っています。                                                                                                 |                                                                                                    |
| Windows ファイアウォールでは、承認されていないユーザーによるインターネットまたはネットワーク経<br>由のアクセスを阻止することにより、コンピュータの保護に役立てます。                                            |                                                                                                    |
| ● 有効 (推奨)(Q)     この設定では、「例外] タブで選択されたものを除くすべての外部ソースからのこのコン     ビュータへの接続をプロックします。                                                    | Windows ファイアウォール         X           全般         例外         詳細設定                                                                     |
| ○ 例外を許可しない(①)<br>空港などのセキュリティの引い場所で、パブリックネットワークに接続する場合に<br>選択してください。プログラムが Windows ファイアウォールでブロックされても、通<br>知はされません。〔例外〕 タブの選択は無視されます。 | Windows ファイアウォールが無効になっているため、コンピュータは、インターネットなどの外部からの<br>攻撃や侵入の危険にさらされています。[全般] タブをクリックして、[有効] を選択することを推奨し<br>ます。<br>プログラムおよびサービス(P): |
| ※ 無効 (推奨されません)(E)<br>この設定は避けてください。、Windows ファイアウォールを無効にすると、このコンピュー タをウイルスや侵入者(こさらす危険性が増す可能性があります。                                   | 名前<br>□UPnP フレームワーク<br>図ファイルとブリンタの共有<br>図リモート アシスタンス<br>□リモート デスクトップ                                                                |
| <u>Windows ファイアウォールのその他の詳細</u> を表示します。<br>OK キャンセル                                                                                  |                                                                                                    |
|                                                                                                    | プログラムの追加(2)     ポートの追加(2)     編集(2)     削除(2)     Windows ファイアウォールによるプログラムのプロック時(に通知を表示する(N)                                        |
|                                                                                                    | 州外を計画することの危険の詳細を表示します。<br>のK をかけれ                                                                                                   |
|                                                                                                    |                                                                                                    |

## V2006:72(2006/06/08)

▼ [参照] ボタンを使って、C:/Program Files/LicenseMgr フォルダにある Imdmcrimgs.exe ファイ ルを選択します。

| 늘 License Mgr                                                                                                    |                                                                                                    |                                                                                                    |                                                                                                    |                                                                                                    |                     |
|----------------------------------------------------------------------------------------------------|----------------------------------------------------------------------------------------------------|----------------------------------------------------------------------------------------------------|----------------------------------------------------------------------------------------------------|----------------------------------------------------------------------------------------------------|---------------------|
| ファイル(E) 編集(E) 表示(V) お気に入                                                                                                    | り(A) ツール(T) ヘルプ(H)                                                                                                    |                                                                                                    |                                                                                                    |                                                                                                    | <b></b>             |
| 🌀 戻る 🔹 🕥 - 🏂 🔎 検索                                                                                                    | 🍺 7±1145 🛄 •                                                                                                    |                                                                                                    |                                                                                                    |                                                                                                    |                     |
| アドレス(D) 🛅 C:¥Program Files¥MicroImag                                                                                                    | ges¥LicenseMgr                                                                                                    |                                                                                                    |                                                                                                    | 💌 🄁 🛛                                                                                                    | 移動 リンク <sup>≫</sup> |
|                                                                                                    | 名前 🔺                                                                                                    | サイズ                                                                                                    | 種類                                                                                                    | 更新日時                                                                                                    |                     |
| フィイルとフォルダのタスク       ◆         □       このファイルを移動する         □       このファイルを2000         □       このファイルを2000         □       このファイルを2000         □       このファイルを2000         □       このファイルを2000         □       このファイルを2000         □       このファイルを2000         □       このファイルを2000         ○       このファイルを2000         ○       このファイルを3000         ○       このファイルを3000         ○       このファイルを3000         ○       このファイルを3000         ○       このファイルを3000         ○       このファイルを3000         ○       このファイルを3000         ○       このファイルを3000         ○       このファイルを3000         ○       このファイルを3000         ○       三         ○       このファイルを3000         ○       三         ○       三         ○       三         ○       三         ○       三         ○       三         ○       三         ○       三         ○       三         ○       三         ○       三 <tr< td=""><td>Settings<br/>Debug<br/>haspds_windows.dll<br/>hinstall.exe<br/>KEVSETUP.EXE<br/>Imconfig.exe<br/>Imgrd.exe<br/>msvcp71.dll<br/>msvcp71.dll<br/>msvcp71.dll<br/>msvcp71.dll<br/>uPDINFO.UNX</td><td>3 KB<br/>1,811 KB<br/>2,127 KB<br/>76 KB<br/>4,022 KB<br/>1,416 KB<br/>1,068 KB<br/>796 KB<br/>892 KB<br/>498 KB<br/>340 KB<br/>144 KB<br/>2,435 KB<br/>1 KB<br/>4 KB</td><td>アテイル フォルダ<br/>ファイル<br/>アプリケーション 拡張<br/>アプリケーション<br/>アプリケーション<br/>アプリケーション<br/>アプリケーション<br/>アプリケーション<br/>アプリケーション<br/>アプリケーション<br/>アプリケーション<br/>オリケーション<br/>アプリケーション<br/>アプリケーション<br/>アプリケーション<br/>アプリケーション<br/>レーション<br/>アプリケーション<br/>レーション<br/>アプリケーション<br/>アプリケーション<br/>アプリケーション<br/>アプリケーション<br/>アプリケーション<br/>アプリケーション<br/>アプリケーション<br/>アプリケーション<br/>アプリケーション<br/>アプリケーション<br/>アプリケーション<br/>アプリケーション<br/>アプリケーション<br/>アプリケーション</td><td>2006/05/22 20:03<br/>2006/06/07 17:05<br/>2004/08/16 15:43<br/>2005/09/28 15:24<br/>2004/08/18 14:37<br/>2003/11/25 10:46<br/>2006/05/13 1:04<br/>2004/12/21 13:54<br/>2004/08/18 15:19<br/>2004/08/18 15:19<br/>2003/03/18 20:14<br/>2003/03/18 20:14<br/>2003/02/21 4:42<br/>2006/05/16 16:38<br/>2006/06/05 10:35<br/>2006/03/15 11:56</td><td></td></tr<> | Settings<br>Debug<br>haspds_windows.dll<br>hinstall.exe<br>KEVSETUP.EXE<br>Imconfig.exe<br>Imgrd.exe<br>msvcp71.dll<br>msvcp71.dll<br>msvcp71.dll<br>msvcp71.dll<br>uPDINFO.UNX | 3 KB<br>1,811 KB<br>2,127 KB<br>76 KB<br>4,022 KB<br>1,416 KB<br>1,068 KB<br>796 KB<br>892 KB<br>498 KB<br>340 KB<br>144 KB<br>2,435 KB<br>1 KB<br>4 KB | アテイル フォルダ<br>ファイル<br>アプリケーション 拡張<br>アプリケーション<br>アプリケーション<br>アプリケーション<br>アプリケーション<br>アプリケーション<br>アプリケーション<br>アプリケーション<br>アプリケーション<br>オリケーション<br>アプリケーション<br>アプリケーション<br>アプリケーション<br>アプリケーション<br>レーション<br>アプリケーション<br>レーション<br>アプリケーション<br>アプリケーション<br>アプリケーション<br>アプリケーション<br>アプリケーション<br>アプリケーション<br>アプリケーション<br>アプリケーション<br>アプリケーション<br>アプリケーション<br>アプリケーション<br>アプリケーション<br>アプリケーション<br>アプリケーション | 2006/05/22 20:03<br>2006/06/07 17:05<br>2004/08/16 15:43<br>2005/09/28 15:24<br>2004/08/18 14:37<br>2003/11/25 10:46<br>2006/05/13 1:04<br>2004/12/21 13:54<br>2004/08/18 15:19<br>2004/08/18 15:19<br>2003/03/18 20:14<br>2003/03/18 20:14<br>2003/02/21 4:42<br>2006/05/16 16:38<br>2006/06/05 10:35<br>2006/03/15 11:56 |                     |

選択後の<Windows ファイアウォール>ウィンドウです。Imdmcrimgs.exe が例外処理のプログラムおよびサービスとして追加されました。

| 👹 Windows ファイアウォール                                                                                              |  |
|----------------------------------------------------------------------------------------------------|--|
| 全般例外詳細設定                                                                                                    |  |
| Windows ファイアウォールが無効になっているため、コンピューダは、インターネットなどの外部からの<br>攻撃や侵入の危険にさらされています。「全般」 タブをクリックして、「有効」 を選択することを推奨し<br>ます。 |  |
| プログラムおよびサービス(P):                                                                                                |  |
| 名前                                                                                                    |  |
| ☑ Imdmcrimes.exe                                                                                                |  |
| ▶ ファイルとプリンタの共有                                                                                                  |  |
|                                                                                                    |  |
|                                                                                                    |  |
| 「ブログラムの追加(図…) 【ボートの追加(図)…) 編集(E)… 削除(D)                                                                         |  |
| ✓ Windows ファイアウォールによるプログラムのブロック時に通知を表示する(N)                                                                     |  |
| 例外を許可することの危険の詳細を表示します。                                                                                          |  |
| OK キャンセル                                                                                                    |  |

▼ 同様に、C:/Program Files/LicenseMgr フォルダにある Imgrd.exe ファイルを選択します。選択 後の<Windows ファイアウォール>ウィンドウです。

| 🐸 Windows ファイアウォール                                                                                             |  |  |
|----------------------------------------------------------------------------------------------------|--|--|
| 全般例外詳細設定                                                                                                    |  |  |
| Windows ファイアウォールが無効になっているため、コンピュータは、インターネットなどの外部からの<br>攻撃や侵入の危険にざらされています。【全般】 タブをクリックして、【有効】を選択することを推奨し<br>ます。 |  |  |
| プログラムおよびサービス(P):                                                                                               |  |  |
| 名前                                                                                                    |  |  |
| ✓ Indmcrimgs.exe                                                                                               |  |  |
| □ UPhP フレームノーク<br>I ファイルとプリンタの共有                                                                               |  |  |
| ☑ リモート アシスタンス<br>□ リモート デスクトップ                                                                                 |  |  |
|                                                                                                    |  |  |
|                                                                                                    |  |  |
| ブログラムの追加(R) (ポートの追加(Q)) 編集(E) 削除(Q)                                                                            |  |  |
| ✔ Windows ファイアウォールによるプログラムのブロック時に通知を表示する(N)                                                                    |  |  |
| 例外を許可することの危険の詳細を表示します。                                                                                         |  |  |
| OK キャンセル                                                                                                    |  |  |

▼ [OK]ボタンを押して、<Windows ファイアウォール>ウィンドウを閉じます。

以上で、ファイアウォールの設定変更が完了しました。

マイクロソフト以外のセキュリティソフトをご使用で、フローティングライセンスが起動できない場合 は、そちらの方のファイアウォールがエラーの原因と考えられます。その場合は、そのソフトに応じ た例外設定をすることによりエラーを回避できると考えられます。